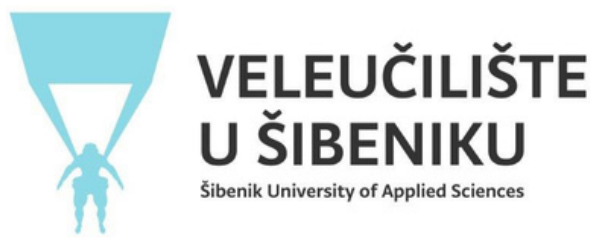

# UPUTE ZA KORIŠTENJE APLIKACIJE ZA UPIS BRUCOŠA

### Napomena: upis se vrši isključivo putem računala / laptopa

Za prijavu u aplikaciju potrebno je **upisati tražene podatke** – OIB i upisni broj državne mature (dostupan na stranici **Postani student** > <u>Moji rezultati</u> > <u>u</u> <u>predzadnjem stupcu</u>).

# UPIS BRUCOŠA

OIB brucoša

Upisni broj s državne mature

Klikom na 'Započni' aplikacija povlači podatcke iz ISVU-a temeljene na Vašem OIB-u i upisnom broju s državne mature,

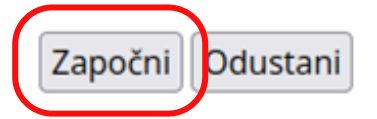

Nakon prijave u aplikaciju, otvara se obrazac za prijavu za upis gdje je potrebno unijeti tražene podatke.

Klikom na gumb "**Uredi"** unose se sve tražene informacije, fotografije i dokumenti.

| Studij                                                                                                    | Poslovna informatika                                                              |
|----------------------------------------------------------------------------------------------------|-----------------------------------------------------------------------------------|
| Fotografija za iksicu                                                                                                    |                                                                                   |
| Skeniran vlastoručni potpis                                                                                                    |                                                                                   |
| Ugovor (Klikom na checkbox se slažete s ugovorom i uvjet je za<br>predaju prijave upisa)                                                                                                    | Ugovor postaje vidljiv kad napravite upload<br>skeniranog vlastoručnog potpisa!   |
| Privola za obradu osobnih podataka (Klikom na checkbox se<br>slažete s ugovorom i uvjet je za predaju prijave upisa)                                                                                                    | Privola postaje vidljiva kad napravite upload<br>skeniranog vlastoručnog potpisa! |
| Izjava za redovne studente (Klikom na checkbox se slažete s<br>ugovorom i uvjet je za predaju prijave upisa)                                                                                                    | Izjava postaje vidljiva kad napravite upload<br>skeniranog vlastoručnog potpisa!  |
| Skenirana osobna iskaznica                                                                                                    |                                                                                   |
| Brucoš je već studirao                                                                                                    |                                                                                   |
| Završena srednja škola u RH                                                                                                    |                                                                                   |
| Završna svjedodžba                                                                                                    |                                                                                   |
| Rješenje ili zahtjev o nostrifikciji                                                                                                    |                                                                                   |
| Dokaz o uplati troškova upisa                                                                                                    |                                                                                   |
| Dokaz o uplati troškova školarine                                                                                                    |                                                                                   |
| Status prijave upisa                                                                                                    | priprema                                                                          |
| Kako biste mogli predati prijavu Referadi na obradu, molimo Vas da unesete iduće podatke: <ul> <li>Potrebno je unijeti skeniranu osobnu iskaznicu</li> <li>Potrebno je unijeti potvrdu troška upisa</li> <li>Potrebno je unijeti fotografiju za iksicu</li> <li>Potrebno je unijeti skeniran vlastoručni potpis</li> </ul> |                                                                                   |

Kako bi ste mogli predati zahtjev, molimo Vas da unesete sve potrebne podatke, uploadate sve potrebne dokumente i fotografije!

Uredi

Prilikom odabira fotografija\* za iksicu i vlastoručni potpis potrebno je zaključati odabir kako bi se spremile u bazu. Ukoliko ne zaključate odabir, pojavit će se greška.

\*Napomena: OBVEZNO je koristiti fotografiju s važećih identifikacijskih dokumenata (osobna iskaznica, putovnica ili vozačka dozvola)

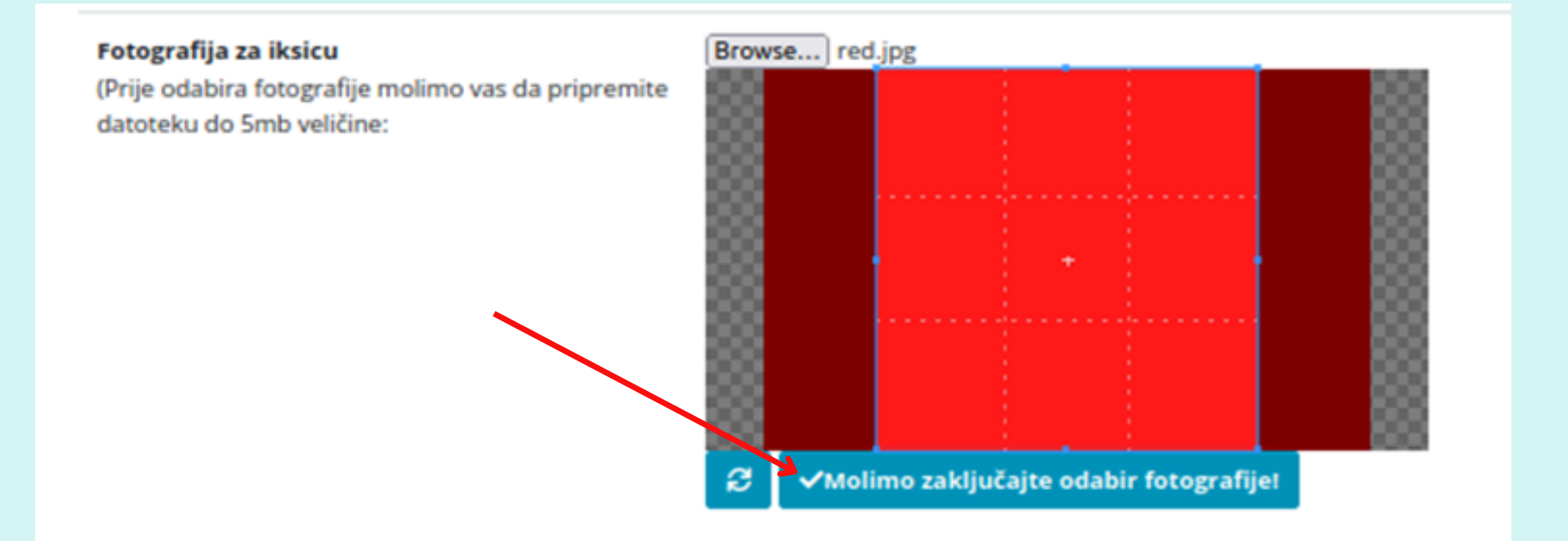

U sljedećem koraku je potrebno **odabrati izborne kolegije** za oba semestra.

| Ugovor (Klikom na checkbox se slažete s ugovorom i uvjet je za predaju<br>prijave upisa)                             | Preuzmi ugovor                      |
|----------------------------------------------------------------------------------------------------|-------------------------------------|
|                                                                                                    | Prihvaćam ugovor 🗹                  |
| Privola za obradu osobnih podataka (Klikom na checkbox se slažete s<br>ugovorom i uvjet je za predaju prijave upisa) | Preuzmi privolu                     |
|                                                                                                    | Prihvaćam privolu 🗹                 |
| lzjava za redovne studente (Klikom na checkbox se slažete s ugovorom i<br>uvjet je za predaju prijave upisa)         | Preuzmi izjavu                      |
|                                                                                                    | Prihvaćam izjavu 🗹                  |
| Skenirana osobna iskaznica                                                                                           | Datoteka postoji: Osobna iskaznica  |
| Skeniran vjenčani list                                                                                               | Datoteka postoji: Vjenčani list     |
| Izborni predmeti                                                                                                    | Rasporedi izborne predmete          |
| Brucoš je već studirao                                                                                               | Da                                  |
| Ispisnica                                                                                                    |                                     |
| Završena srednja škola u RH                                                                                          | Da                                  |
| Završna svjedodžba                                                                                                   | Datoteka postoji: Završna svjedožba |

Potrebno je odabrati po dva izborna kolegija za svaki semestar (obavezno popuniti sva polja). Predmeti će biti upisani prema odabranom prioritetu, do popunjenja kapaciteta grupa.

#### **IZBORNI PREDMETI**

Odaberite sve izborne predmete. Predmeti će vam biti upisani prema odabranom prioritetu do popunjena grupa.

| Odaberi izborne predmete prvog semestra (Obvezno rasporedite sve predmete!): |                      |  |
|------------------------------------------------------------------------------|----------------------|--|
| Izborni predmet broj 1 :                                                     | ~                    |  |
| Izborni predmet broj 2 :                                                     | ~                    |  |
| Odaberi izborne predmete drugog semestra (Obvezno raspored                   | lite sve predmete!): |  |
| Izborni predmet broj 2 :                                                     | ~                    |  |
| Spremi Povratak                                                              |                      |  |

- Kad ispunite sve tražene podatke i prihvatite ugovor, izjavu i privolu, moći ćete predati prijavu referadi na odobravanje.
- U ovom dijelu referada će ili <u>odobriti prijavu</u> ili <u>vratiti</u> <u>na doradu</u> o čemu ćete biti obaviješteni putem emaila.

| Studij                                                                                                    | Poslovna informatika                                                            |  |
|----------------------------------------------------------------------------------------------------|---------------------------------------------------------------------------------|--|
| Fotografija za iksicu                                                                                                    |                                                                                 |  |
| Skeniran vlastoručni potpis                                                                                                    |                                                                                 |  |
| Ugovor (Klikom na checkbox se slažete s ugovorom i uvjet je za<br>predaju prijave upisa)                                                                                                    | Ugovor postaje vidljiv kad napravite upload<br>skeniranog vlastoručnog potpisa! |  |
| Privola za obradu osobnih podataka (Klikom na checkbox se<br>slažete s ugovorom i uvjet je za predaju prijave upisa)                                                                                                    | Privola postaje vidljiva kad napravite upload skeniranog vlastoručnog potpisa!  |  |
| Izjava za redovne studente (Klikom na checkbox se slažete s<br>ugovorom i uvjet je za predaju prijave upisa)                                                                                                    | lzjava postaje vidljiva kad napravite upload skeniranog vlastoručnog potpisa!   |  |
| Skenirana osobna iskaznica                                                                                                    |                                                                                 |  |
| Brucoš je već studirao                                                                                                    |                                                                                 |  |
| Završena srednja škola u RH                                                                                                    |                                                                                 |  |
| Završna svjedodžba                                                                                                    |                                                                                 |  |
| Rješenje ili zahtjev o nostrifikciji                                                                                                    |                                                                                 |  |
| Dokaz o uplati troškova upisa                                                                                                    |                                                                                 |  |
| Dokaz o uplati troškova školarine                                                                                                    |                                                                                 |  |
| Status prijave upisa                                                                                                    | priprema                                                                        |  |
| Kako biste mogli predati prijavu Referadi na obradu, molimo Vas da unesete iduće podatke:<br>• Potrebno je unijeti skeniranu osobnu iskaznicu<br>• Potrebno je unijeti potvrdu troška upisa<br>• Potrebno je unijeti fotografiju za iksicu<br>• Potrebno je unijeti skeniran vlastoručni potpis |                                                                                 |  |

Kako bi ste mogli predati zahtjev, molimo Vas da unesete sve potrebne podatke, uploadate sve potrebne dokumente i fotografije!

#### Uredi